Kada ste ulogovani u Cobiss3 u meniju odaberite Sistem > Podešavanja > Logičke destinacije

| Sistem       Klasa       Objekt       Radni prostor       Upiti       Prečice       Pomoć         Podešavanja       Podešavanje pisma       Promena šifre       Radni prostor       Radni prostor         Editor redova za ispis       Promena šifre       Radni prostor       Radni prostor         Segment ispisi       Logičke destinacije       Radni prostor         Editor poslova       Logičke destinacije       Itčni imenik       Ureduje logičke destinacije         Poruka svim korisnicima       Ira graue       Ira graue       Ira graue         Pročitaj poslednju poruku       nenata       Inenata       Inenata         Osveži parametre       pumenti       Imica       Imica         Izlaz       jimica       Imica       Imica | 😫 COBISS3 [nbs3 - ana                    | l]                                                 |
|----------------------------------------------------------------------------------------------------|------------------------------------------|----------------------------------------------------|
| PodešavanjaPodešavanje pismaRadni prostorEditor redova za ispisPromena šifreRadni prostorSegment ispisiKorisničke destinacijeIogičke destinacijeLokalni šifrarniciLogičke destinacijeIargradePoruka svim korisnicimaIrargradeIargradePročitaj poslednju porukuna gradeIargradePrikaži poruke COBISSnenataIangradeSlanje primedbinenataIangradePrikaži greške na serverujmicaIangradeIzlazjmicaIangrade                                                                                                    | Sistem Klasa Objekt F                    | tadni prostor Upiti Prečice Pomoć                  |
| Editor redova za ispis     Promena šifre     Radni prostor       Segment ispisi     Korisničke destinacije     Iogičke destinacije       Lokalni šifrarnici     Logičke destinacije     Iični imenik       Editor poslova     Lični imenik     Uređuje logičke destinacije       Poruka svim korisnicima     na grace     Ina grace       Pročitaj poslednju poruku     nenata     Ina grace       Slanje primedbi     nenata     Iogičke na serveru       Prikaži greške na serveru     Ima grace     Iogičke destinacije       Izlaz     jmica     Ima grace                                                                                                    | Podešavanja                              | Podešavanje pisma                                  |
| Lokalni šiframici       Logičke destinacije         Editor poslova       Lični imenik       Uređuje logičke destinacije         Poruka svim korisnicima       na grade       Ira grade         Pročitaj poslednju poruku       na grade       Ira grade         Prikaži poruke COBISS       nenata       Ira grade         Slanje primedbi       nenata       Ira grade         Prikaži greške na serveru       nenata       Ira grade         Izlaz       jmica       Ima grade                                                                                                    | Editor redova za ispis<br>Segment ispisi | Promena šifre Radni prostor Korisničke destinacije |
| Editor poslova Lični imenik   Poruka svim korisnicima   Pročitaj poslednju poruku   Prikaži poruke COBISS   Slanje primedbi   Osveži parametre   Prikaži greške na serveru   Test mreže                                                                                                    | Lokalni šifrarnici                       | Logičke destinacije                                |
| Poruka svim korisnicima<br>Pročitaj poslednju poruku<br>Prikaži poruke COBISS<br>Slanje primedbi<br>Osveži parametre<br>Prikaži greške na serveru<br>Test mreže<br>Izlaz                                                                                                    | Editor poslova                           | Lični imenik Uređuje logičke destinacije           |
| Pročitaj poslednju poruku<br>Prikaži poruke COBISS<br>Slanje primedbi<br>Osveži parametre<br>Prikaži greške na serveru<br>Test mreže                                                                                                    | Poruka svim korisnicima                  | na graue                                           |
| Prikaži poruke COBISS     nenata       Slanje primedbi     nenata       Osveži parametre     nemata       Prikaži greške na serveru     nemata       Test mreže     jmica                                                                                                    | Pročitaj poslednju poruku                |                                                    |
| Slanje primedbi<br>Osveži parametre<br>Prikaži greške na serveru<br>Test mreže<br>Izlaz                                                                                                    | Prikaži poruke COBISS                    |                                                    |
| Osveži parametre pkumenti<br>Prikaži greške na serveru<br>Test mreže<br>Izlaz ujmica                                                                                                    | Slanje primedbi                          | henata                                             |
| Prikaži greške na serveru<br>Test mreže<br>Izlaz ujmica                                                                                                    | Osveži parametre                         | okumenti                                           |
| Test mreže<br>Izlaz ljmica                                                                                                    | Prikaži greške na serveru                |                                                    |
| Izlaz jimica                                                                                                    | Test mreže                               |                                                    |
|                                                                                                    |                                          | ljmica<br>∞ma                                      |
|                                                                                                    |                                          |                                                    |

## Kliknite na **Nalepnica – građa** da selektujete a zatim kliknite na taster **Uredi**:

| COBISS3 [nbs3 - anal]                                                                                                    |                                                                                 |          |
|----------------------------------------------------------------------------------------------------|---------------------------------------------------------------------------------|----------|
| Sistem Klasa Objekt Radni prostor Upiti Prečice                                                                                                    | Pomoć                                                                           |          |
| Editor logičkih destinacija                                                                                                    |                                                                                 |          |
| Segme<br>Logičke destinacije:                                                                                                    |                                                                                 | Atributi |
| <ul> <li>Nalepnice - Nabavka: [podrazumevani lokalni šta<br/>Nalepnice - MP: [podrazumevani lokalni štampač<br/>Nalepnice - Partner: [podrazumevani lokalni štampač<br/>Dobavnica - MP: [podrazumevani lokalni štampač<br/>Interna narudžbina - MP: [podrazumevani lokalni štampač<br/>Nalepnica - građa: [podrazumevani lokalni štamp<br/>Nalepnica - građa; 50 x 25: [podrazumevani lokalni štamp<br/>Nalepnica - građa; 75 x 50: [podrazumevani lokalni stamp</li> </ul> | ampač]<br>(j<br>npač]<br>č]<br>štampač]<br>pač]<br>Jni štampač]<br>Ini štampač] |          |
| Uredi Podrazumev                                                                                                    | U redu Otkaži                                                                   |          |
| <ul> <li>► ☐ Međubibliotečka pozajmica</li> <li>► ☐ Upravljanje aplikacijama</li> </ul>                                                                                                    |                                                                                 |          |

Kliknite na Dodaj štampač:

| COBISS3 [nbs3 - anal]                                                           |                 |                                                                      |        |                |
|---------------------------------------------------------------------------------|-----------------|----------------------------------------------------------------------|--------|----------------|
| Sistem_ Klasa Objekt Radni prostor U                                            | Jpiti Prečice I | Pomoć                                                                |        |                |
| Korisničke destinacije                                                          |                 |                                                                      |        |                |
| Segme Destinacije:                                                              |                 |                                                                      |        | Atributi klase |
|                                                                                 |                 | Dodaj e-adresu<br>Dodaj štampač<br>Iz ličnog imen<br>Uredi<br>Ukloni |        |                |
|                                                                                 | U redu          | Otkaži                                                               | Otkaži |                |
| <ul> <li>Međubibliotečka pozajmica</li> <li>Upravljanje aplikacijama</li> </ul> |                 |                                                                      |        |                |

## Iz padajućeg menija izaberite Zebra štampač i kliknite **U redu**

| COBISS3 [nbs3 - anal]                                                           |                      |                |          |        |
|---------------------------------------------------------------------------------|----------------------|----------------|----------|--------|
| Sistem Klasa Objekt Radni pro                                                   | stor Upiti Prečice F | Pomoć          |          |        |
| 🗈 🖣 Štampač                                                                     |                      |                | ×        |        |
| Segme Štampač:                                                                  | \\misa\ZDesigner TLP | 2844 🔫         |          | Atribu |
| Broj kopija:                                                                    | 1                    |                | <b>^</b> |        |
| - Detalji                                                                       | U redu               | Otkaži         |          |        |
|                                                                                 |                      | Iz ličnog imen |          |        |
|                                                                                 |                      | Uredi          |          |        |
|                                                                                 |                      | Ukloni         | •        |        |
| ~ <u>-</u>                                                                      | U redu               | Otkaži         | Otkaži   |        |
| <ul> <li>Međubibliotečka pozajmica</li> <li>Upravljanje aplikacijama</li> </ul> |                      | 12             |          |        |
|                                                                                 |                      |                |          |        |

Pojaviće vam se pored *Nalepnice - građa* u zagradi da je odabran štampač <u>Zebra</u>.

| iiste <u>m</u> Klasa Objel<br>Editor logički                                                                                                    | t Radni prostor Up<br>n destinacija                                                                                                    | piti Prečice Pom                                                                                                    | noć                         |                            |
|----------------------------------------------------------------------------------------------------|----------------------------------------------------------------------------------------------------|----------------------------------------------------------------------------------------------------|-----------------------------|----------------------------|
| <ul> <li>Logičke destina</li> <li>Štampač - MP:  </li> <li>Nalepnice - Nal</li> <li>Nalepnice - MP</li> <li>Nalepnice - Par</li> <li>Dobavnica - MF</li> <li>Interna narudžb</li> <li>Podela - Nabav</li> <li>Nalepnica - gra</li> </ul> | cije:<br>[podrazumevani lokali<br>pavka: [podrazumevari<br>: [podrazumevani loka<br>tner: [podrazumevani loka<br>ina - MP: [podrazume<br>ka: [podrazumevani loka<br>ina - MP: [podrazume | ni štampač]<br>ni lokalni štampač]<br>alni štampač]<br>lokalni štampač]<br>alni štampač]<br>alni štampač]<br>vani lokalni štamp<br>okalni štampač]<br>ZDesigner TLP 284 | ač]<br>14) [podrazumevani l | okalni štampa <del>▼</del> |
|                                                                                                    | Podrazumev                                                                                                    |                                                                                                    | U redu                      | Otkaži                     |
| <ul> <li>□ Međubibliotečka</li> <li>□ Upravljanje apli</li> </ul>                                                                                                    | a pozajmica<br>kacijama                                                                                                    |                                                                                                    |                             |                            |

Sada možete štampati nalepnice tako što kada ste u zapisu u poljima 996/997 odaberete *Ispiši nalepnice* 

| 9   | Polje 996/997                        |                         | /~                                  |                    |                         |                                    |                              |       |          |   | <u> </u> | 9 |
|-----|--------------------------------------|-------------------------|-------------------------------------|--------------------|-------------------------|------------------------------------|------------------------------|-------|----------|---|----------|---|
| gme | 11,12,c,d,f,o,p,q,t,u,9,n,r e,       | g,h,i,s,v               | v,4,5 j                             | ,k,l,m             |                         |                                    |                              |       |          |   |          | - |
|     | COBISS.SR-ID:                        | 117516                  |                                     |                    | Dublet (d/d):           |                                    |                              |       |          |   |          |   |
| Ē   | Indikator poveza (1):                | 0 - Nepovezane sveske 🗸 |                                     |                    | Numerator inv. brojeva: |                                    |                              | -     |          |   |          |   |
|     | Indikator postavke (2):              | 7 - Po                  | 7 - Postavka po tekućem broju (Cl 🗸 |                    |                         | Inventarski broj (f):              | 19900                        | 0094  |          |   |          |   |
|     | Oznaka primerka (c):                 |                         |                                     |                    |                         |                                    | Datum inventaris. (o):       |       |          |   |          |   |
|     | Podlokacija (d\l):                   | MAF -                   | магаци                              | н                  |                         | <u>a</u> ,                         | Stepen dostupnosti (p):      |       |          |   | <b>A</b> |   |
|     | Interna oznaka (d\i);                |                         |                                     |                    | -                       | Status (q):                        |                              |       |          |   |          |   |
| C   | Format (d\f):                        | 2 - 15 cm do 25 cm 🗸    |                                     | Datum statusa (t): |                         |                                    | -                            |       |          |   |          |   |
| C   | Numerator tekućih brojeva:           |                         |                                     |                    |                         | -                                  | Ograničenje dostupnosti (u): |       |          |   |          | 1 |
|     | Tekući broj (d\n):                   | 37278                   | 372781                              |                    |                         | Numerator brojeva za<br>pozajmicu: |                              |       |          | - |          |   |
|     | Numerisanje u signaturi<br>(d\s):    |                         |                                     |                    |                         |                                    | Br. za poz. (9)              |       |          |   |          | - |
| ti  | UDK slobodni pristup (d\u):          |                         |                                     |                    |                         | <u>0</u> ,                         | Napomene (n)                 |       |          |   |          |   |
|     | ABC i drugo - 1. deo (d\a):          |                         |                                     |                    |                         | _                                  | Napomene (r)                 |       |          |   |          | Ē |
|     | ABC i drugo - 2. deo (d\5):          |                         |                                     |                    |                         |                                    | Pod. o nabavci               | 5970; |          |   | A ×      |   |
|     | Numerisanje u sig ozn.<br>dela (dw): |                         |                                     |                    | 🔍 Polje 998             |                                    |                              |       | <b>A</b> |   |          |   |
|     |                                      |                         | COM                                 | ARC                | Odredi broj             | jeve                               | Kopiraj Ispiši nale          | pnice | U redu   |   | Otkaži   | 1 |
|     |                                      |                         |                                     |                    |                         |                                    |                              |       |          |   |          |   |

| • COB                                                 | COBISS3 [nbs3 - anal]                |                       |                                    |                      |                     |  |  |  |  |  |  |  |
|-------------------------------------------------------|--------------------------------------|-----------------------|------------------------------------|----------------------|---------------------|--|--|--|--|--|--|--|
| Sistem Klasa Objekt Radni prostor Upiti Prečice Pomoć |                                      |                       |                                    |                      |                     |  |  |  |  |  |  |  |
|                                                       | Q Polje 996/997                      |                       |                                    |                      |                     |  |  |  |  |  |  |  |
| Segme                                                 | 11,12 Ispis nalepnica za g           |                       |                                    |                      |                     |  |  |  |  |  |  |  |
| 00                                                    | COBI Ispis nalepnica:                | štampač               | ▼ (d/d):                           |                      | aziv atributa       |  |  |  |  |  |  |  |
| ۹- 🗖                                                  | Indik: <sup>Vrsta</sup> nalepnice:   | подразумевана         | ator inv. brojeva:                 | -                    |                     |  |  |  |  |  |  |  |
|                                                       | Indik: <sup>Broj kopija:</sup>       | 1                     | arski broj (f):                    | 199000094            |                     |  |  |  |  |  |  |  |
|                                                       | Ozna                                 | U redu Otkaż          | ži inventaris. (o):                |                      |                     |  |  |  |  |  |  |  |
|                                                       | Podlokacija (d\l):                   | МАГ - магацин         | Stepen dostupnosti (p):            |                      |                     |  |  |  |  |  |  |  |
|                                                       | Interna oznaka (d\i):                |                       | Status (q):                        |                      |                     |  |  |  |  |  |  |  |
| ~ [                                                   | Format (d\f):                        | 2 - 15 cm do 25 cm 🗸  | Datum statusa (t):                 |                      |                     |  |  |  |  |  |  |  |
| ~∟                                                    | Numerator tekućih brojeva:           | -                     | Ograničenje dostupnosti (u):       |                      |                     |  |  |  |  |  |  |  |
| Upiti                                                 | Tekući broj (d\n):                   | 372781                | Numerator brojeva za<br>pozajmicu: | <b>•</b>             |                     |  |  |  |  |  |  |  |
|                                                       | Numerisanje u signaturi<br>(d\s):    |                       | Br. za poz. (9)                    |                      |                     |  |  |  |  |  |  |  |
|                                                       | UDK slobodni pristup (d\u):          |                       | Napomene (n)                       |                      | *****               |  |  |  |  |  |  |  |
|                                                       | ABC i drugo - 1. deo (d\a):          |                       | Napomene (r)                       |                      | водић, Радослав; РҮ |  |  |  |  |  |  |  |
|                                                       | ABC i drugo - 2. deo (d\5):          |                       | Pod. o nabavci                     | 5970; ; 🖪 🗙          |                     |  |  |  |  |  |  |  |
|                                                       | Numerisanje u sig ozn.<br>dela (dw): |                       | 🔍 Polje 998                        |                      |                     |  |  |  |  |  |  |  |
|                                                       |                                      | COMARC Odredi brojeve | Kopiraj Ispiši nale                | epnice U redu Otkaži |                     |  |  |  |  |  |  |  |
|                                                       |                                      |                       |                                    |                      | <b>-</b>            |  |  |  |  |  |  |  |